## Den Drucker: "Epson Stylus Photo **2200**" auf den gleichen Anschlussplatz setzen, wie den Drucker: Epson Stylus Photo 2100.

| EPSON Stylus Photo<br>2100 | EPSON Stylus Photo                            | Fa | ах |
|----------------------------|-----------------------------------------------|----|----|
|                            | Öffnen                                        |    | 1  |
|                            | Als Standard definieren<br>Druckeinstellungen |    |    |
|                            | Drucker anhalten                              |    |    |
|                            | Freigabe<br>Drucker online verwende           | en |    |
|                            | Verknüpfung erstellen                         |    | 1  |
|                            | Löschen<br>Umbenennen                         |    |    |
|                            | Eigenschaften                                 |    |    |

1) Zu Bild 1: Drucker und Faxgeräte in der "Systemsteuerung" aufrufen. Dann mit der rechten Maustaste auf den neu installierten Drucker Epson Stylus Photo **2200** und danach auf "Eigenschaften" klicken.

| Version Information |                                                  |
|---------------------|--------------------------------------------------|
| Anschlüsse          | Erweitert                                        |
|                     |                                                  |
| 2200                |                                                  |
|                     |                                                  |
|                     |                                                  |
|                     |                                                  |
| 2200                |                                                  |
|                     |                                                  |
| Verfügbares Papier: |                                                  |
| A4 (210 x 297 mm)   |                                                  |
|                     |                                                  |
|                     |                                                  |
|                     | ~                                                |
|                     |                                                  |
| instellungen Tests  | eite drucken                                     |
| Tests               |                                                  |
|                     | 2200<br>Verfügbares Papier:<br>A4 (210 x 297 mm) |

2) Es öffnet sich Bild 2, "Eigenschaften von Epson Stylus Photo **2200**. Nun auf den Reiter "Anschlüsse" klicken.

| Farbverwaltung                 |                                                               | Version Information       |              |  |
|--------------------------------|---------------------------------------------------------------|---------------------------|--------------|--|
| Allgemein                      | Freigabe                                                      | Anschlüsse                | Erweitert    |  |
| EPS                            | ON Stylus Photo 2200                                          | Dia Dalamata unad         |              |  |
| Anschluss                      | Anschlussen drucken.<br>en und markierten Ans<br>Beschreibung | chluss gedruckt.          |              |  |
|                                | Serieller Anschluss<br>Serieller Anschluss                    |                           |              |  |
| Сомэ:                          | Serieller Anschluss                                           |                           |              |  |
| FILE:                          | Ausgabe in Datei uml<br>Vitual printer port for               | eiten<br>USB EPSON Stylus | Photo 1290   |  |
|                                | Virtual printer port for                                      | USB EPSON Stylus          | Photo 2100 🗠 |  |
| Hinzufüge                      | en Lösa                                                       | chen Kon                  | figurieren   |  |
| ] Bidirektiona<br>] Druckerpor | le Unterstützung aktivi<br>I <mark>a</mark> ktivieren         | eren                      |              |  |
|                                |                                                               |                           |              |  |
|                                |                                                               |                           |              |  |

3) Es öffnet sich Bild 3, "Eigenschaften von Epson Stylus Photo **2200**. In der Anschlüsse-Tabelle auf den "USB001 Virtual printer port" scrollen, auf dem der Drucker Epson Stylus Photo 2100, sitzt. Sollten Sie einen anderen Anschlussplatz belegt haben, dann wählen Sie diesen. Nun den Anschluss aktivieren (Häkchen setzen) und anschließend auf "Übernehmen" klicken.

| Farbverwaltung                                 |                                                                | Versionsinformation                            |                          |              |
|------------------------------------------------|----------------------------------------------------------------|------------------------------------------------|--------------------------|--------------|
| Allgemein                                      | Freigabe                                                       | Anschlüsse                                     | Erweitert                |              |
| EPSO                                           | N Stylus Photo 2100                                            |                                                |                          |              |
| f folgenden Ar<br>m ersten freien<br>Anschluss | schlüssen drucken. Di<br>und markierten Anschl<br>Beschreibung | e Dokumente werde<br>luss gedruckt.<br>Drucker | en auf                   |              |
| Сом7:                                          | Serieller Anschluss                                            |                                                |                          |              |
|                                                | Serieller Anschluss                                            |                                                |                          |              |
|                                                | Serieller Anschluss                                            |                                                |                          |              |
|                                                | Ausgabe in Datei uml                                           | EPSON Studies                                  | Photo 1290               |              |
| USB001                                         | Virtual printer port for                                       | EPSON Stylus I                                 | Photo 2200, EPSON Stylus | s Photo 2100 |
| :                                              | ш                                                              |                                                |                          |              |
| Hinzufügen.                                    | Lösche                                                         | en Kor                                         | figurieren               |              |
|                                                | I Interetützung aktiviere                                      |                                                |                          | $\sim$       |
| Bidirektionale                                 | or nonatalizarig antivicit                                     |                                                |                          |              |
| ] Bidirektionale<br>] Druckerpool a            | ktivieren                                                      |                                                |                          |              |
| ] Bidirektionale<br>  Druckerpool a            | ktivieren                                                      |                                                |                          |              |

4) Das Ergebnis sehen Sie in Bild 4. Beide Drucker sitzen nun auf dem gleichen Anschlussplatz.

Im Grunde genommen sind es ja nur die Treiber; der europäische 2100 (Grundausstattung in Deutschland/Europa) und der US Treiber **2200**, (Grundausstattung in den amerikanisch-asiatischen Staaten)

Nun können Sie wechselweise mit dem US 2200, "Black Only" Drucke herstellen und mit dem Treiber2100, wie gewohnt arbeiten.

Dieter WALTER www.d-walter-photo.de